## Trabajo con ficheros Excel en Consolidación

# Contenido

| 1 | In  | troducción                              | 2 |
|---|-----|-----------------------------------------|---|
| 2 | Pr  | ocedimiento de trabajo                  | 2 |
| _ | 2.1 | Descarga de datos desde RED.Coa a Excel | 2 |
|   | 2.2 | Trabajo con datos en Excel              | 3 |
|   | 2.3 | Carga de datos desde Excel a RED.Coa    | 5 |

(Versión: 08/05/2014)

#### Introducción

1

Dentro de la aplicación RED.Coa, en el módulo de Información para la consolidación para la CGE, los datos que se manejan en los modelos contienen, en ocasiones, un volumen muy elevado de información. Esto implica que a veces sea complicado trabajar con dichos datos desde la propia aplicación.

Por ello, a partir de la nueva versión desplegada en Mayo de 2014, se incluye una nueva funcionalidad que permitirá al usuario manejar dichos datos en formato Excel. Así, el usuario exportará el contenido de sus modelos a Excel, podrá trabajar en ficheros Excel de manera offline a la aplicación editando datos y volcará de nuevo los datos modificados a la aplicación, viendo sus modificaciones reflejadas en los modelos RED.Coa. Procedimiento general de trabajo

#### 2 Procedimiento de trabajo

### 2.1 Descarga de datos desde RED.Coa a Excel

Esta nueva característica está disponible para los modelos del módulo de Información para la consolidación para la CGE. El usuario accede a dichos modelos desde la opción de menú "Información para la consolidación para la CGE -> Grabar datos". Con los modelos ya en pantalla, el usuario puede descargar un fichero Excel que será reflejo del modelo que tiene en ese momento en pantalla. Es importante destacar que los datos que se vuelquen al Excel serán los mismos del modelo siempre y cuando esos datos estén grabados en la aplicación. Es decir, si se modifican datos sobre el modelo, no se graban y se descarga después el Excel, los datos no grabados no se exportan al Excel.

Para descargar el fichero Excel, hay que pinchar en el botón "Descargar" de la parte superior derecha:

|                                                                                                    | Gæe                                             |                                |                                  |           | CY                         | ASPE               |               |                                            |                                    | Grahar Ver erro            | eres Descargar    | nicio . |
|----------------------------------------------------------------------------------------------------|-------------------------------------------------|--------------------------------|----------------------------------|-----------|----------------------------|--------------------|---------------|--------------------------------------------|------------------------------------|----------------------------|-------------------|---------|
| Captura de Dutos                                                                                      |                                                 |                                |                                  |           |                            |                    |               | Información de Consolida                   | ación de la CGE - C                |                            |                   |         |
| Coestionarios Cuestionario para Orga<br>Modelos editables Obligaciones reconocid<br>Tetal : 11 Filas. | nismos Autónomos Cor<br>as por la AGE a favor d | nerciales 💌<br>le Organismos 🔍 | Estado Datos<br>Modelo Con datos | Inicial . | -<br>ado de la fila 1 a la | 25.                |               |                                            |                                    |                            |                   |         |
|                                                                                                    |                                                 |                                |                                  | Obligaci  | iones reconocidas          | por la AGE a favor | de Organismos |                                            |                                    |                            |                   |         |
|                                                                                                    |                                                 |                                |                                  |           | INFO                       | RMACIÓN AGE        |               |                                            |                                    |                            |                   |         |
|                                                                                                    |                                                 |                                |                                  |           |                            |                    |               |                                            |                                    | Presupue                   | sto de ingresos ( | DERECH  |
| NÚMERO<br>OPERACIÓN<br>CONTABLE<br>(aaaaMMdd)                                                         | DAS SECCIÓN                                     | OFICINA<br>CONTABLE            | FECHA<br>CONTABLE<br>OPERACIÓN   | ORGÁNICA  | FUNCIONAL                  | ECONÓMICA          | TIPO PAGO     | TEXTO LIBRE                                | CUENTA<br>ASOCIADA A<br>MOVIMIENTO | CLASIFICACIÓN<br>ECONÓMICA | CTA PGPC          | DIP     |
| 00146213310011326 (20130710                                                                           | 23                                              | 00168                          | 29130715                         | 2585      | ASSA                       | 609                | 24            | TEXTO LIBRE DE LA OPERACIÓN FACTURA IP-1   | 232980                             | 200                        | 2000              |         |
| 00146213310011330 (20130718                                                                           | 72.06 23                                        | 00168                          | 20130715                         | 1985      | ASSA                       | 609                | 36            | TEXTO LIBRE DE LA OPERACIÓN FACTURA IP-1   | 232999                             | 200                        | 629               |         |
| 00168243510011730 20130725                                                                            | 23                                              | 00168                          | 29130717                         | 2005      | 452A                       | 600                | 26            | TEXTO LIBRE DE LA OPERACION FACTURA IN-1   | 232999                             | 299                        | 200               |         |
| 00146213310012467 (20130008 128                                                                       | 17.46 23                                        | 00168                          | 29130802                         | 2505      | 452A                       | 612                | 28            | TEXTO LIBRE DE LA OPERACION FACTURA Nº - 1 | 232980                             |                            |                   |         |
| 00168213310013082 20130829 6.058                                                                      | 134,00 23                                       | 00168                          | 20130814                         | 2005      | ASSA                       | 611                | э             | TEXTO LIBRE DE LA OPERACIÓN FACTURA Nº - 1 | 2112100                            |                            |                   |         |

Y guardar el fichero Excel resultante en disco, conservando el mismo nombre de fichero que la aplicación define:

| Guardar      |  |
|--------------|--|
| Guardar como |  |

### 2.2 Trabajo con datos en Excel

Una vez el Excel ha sido descargado puede cerrarse la aplicación RED.Coa, pues el trabajo sobre el fichero Excel es ya independiente de la aplicación y puede hacerse sin necesidad de tenerla abierta. Cuando se abre dicho fichero Excel, presenta un aspecto similar al siguiente:

|    | 1 . C .                                     | ¥.                            |                                                   |          |       |                                         |                             |           |                        | desd.xhx -       |                                                                                                    |                                    |                         |               |
|----|---------------------------------------------|-------------------------------|---------------------------------------------------|----------|-------|-----------------------------------------|-----------------------------|-----------|------------------------|------------------|----------------------------------------------------------------------------------------------------|------------------------------------|-------------------------|---------------|
| *  | hive Inicia                                 | Incertar                      | Diseño de página                                  | Férmulas | Dutos | Revisar Vista                           | Prueba de                   | carga Eq  | trips .                |                  |                                                                                                    |                                    |                         | 0             |
| 2  | A Cortar<br>Copiar -<br>par<br>Portapapeles | Arial N<br>emato              | larrow =  8 = -<br>C = 8 =   []] =   []<br>Fuente | A A -    |       | 왕·· 금시네<br>(史句) 团 Com<br>Alineación     | tar texto<br>binar y centra | - 19 - 1  | 6 000   "al J<br>úmero | Formaticondicion | Dar Tomato     Cottos     Cottos     Cottos     Cottos                                                                                                    | Ordenar<br>ytitrar<br>Mediticar    | Bustary<br>seleccionar* |               |
|    | 8                                           | c                             | D                                                 | E        |       | G                                       | н                           | 1         | 1                      | ĸ                | L                                                                                                    | м                                  | N                       | 0             |
| 1  | CONFEDERACIÓ                                | w Honosnikr                   | CA DEL DUERO                                      |          | _     |                                         | _                           |           | 000                    | 1                |                                                                                                    | 20030341                           | 1                       |               |
| 3  | Obligationes rec                            | onocidas por la               | AGE a faetor de Organi                            | 100-01   |       |                                         |                             |           | NECEMACIÓN             | AGE              |                                                                                                    |                                    |                         |               |
| 4  |                                             |                               |                                                   |          |       |                                         |                             |           |                        |                  |                                                                                                    |                                    | Presupers               | to de ingrese |
| 5  | NUMERO<br>OPERACIÓN<br>CONTABLE             | PECHA<br>PAGO<br>[secolution] | OBLIGACIONES<br>RECONDICIDAS                      | secolo   |       | FECHA CONTABLE<br>OPERACIÓN<br>(LUMMAR) | OFIGANICA                   | FUNCTOWAL | ECONOMICA              | TPO PAGO         | TEXTO LIBRE                                                                                                    | CUENTA<br>ASOCIADA A<br>MOVIMIENTO |                         | CTA PSPS      |
| 7  | 00108210310011028                           | 200676                        | 201,40                                            | 22       | 00168 | 2000715                                 | 2305                        | 452A      | 609                    | 24               | "REPERTANCE DARA DE LA DERIVACIÓN FACTORIA NI - LO NACIONADO INFORMENTO DE DENARIA DERIVACIÓN DE LA CONDUCIÓN FORMAL<br>CON MINTAL DE LA LOBIAL DE VARIANTEL DE CAMPETERIAL AFECTADAL FOR DE EMARIA DE RUEÑA, FOLGONO NEL PARIOLA<br>DE L. T. H. EL LANSE | 202000                             | 298                     | 2001          |
|    | 0010021230001030                            | 2010/67/9                     | 372,04                                            | 10       | 00168 | 200076                                  | 2305                        | 4524      | 605                    | 28               | TUTO LIGHE DE LA DERANDER FADTURA N'' - LA INFORMADE REDERED DE DENANA DERVINOL DE LA EDROMADORE DEDUA<br>COM MOTIVO DE LA DERANDE DE PROVECTO DE VINIMATEL DE CAMPETURAS MAECTINAS MORE DE BURÑA T. M.<br>PUBLICIO MARCO (SAMIRA                         | 102000                             | 2949                    | 620           |
| 9  | 0080425330009730                            | 20100723                      | \$7(50                                            | 10       | 00168 | 2000777                                 | 2305                        | 452A      | 609                    | 25               | TEDID LINE DE LA DERACIÓN FACTURIA MILITA MELORIDADE MEDICADADA DE ENVIDO E DE LA DERACIÓN DE LA DERACIÓN DE LA<br>COM MEDITA DE LA DERACIÓN DE HELVECTO DE VARIANTES DE CARRETERAS MECTADAS FOR EL EMENSE DE RUEÑA T. M.<br>ROBLEDA (DELAMANEA).         | 232900                             | 2940                    |               |
| 20 | 0080825376072407                            | 20700808                      | 128.767,49                                        | 20       | 00168 | 20130002                                | 2305                        | 452A      | 412                    | 25               | TEURO LERRE DE LA DERAL-COM FACTURIA Nº - DE DE-INITIANE DENERGIA Nº DESERVICIÓNI-ADO DEL RECURSO CONFERCISIO<br>ACMINISTRATIVO Nº DESERVICIÓN DE DENERMENTO FOR DOÑA PLAN EDICANDE DE CANUDE EN EXMETICIÓ DE LA COMUNICACIÓE<br>REREDENCE DE DU MINERO D | 202000                             |                         |               |
| 11 | 009682039000002                             | 20100029                      | 6.058.334,00                                      | 29       | 00168 | 2000094                                 | 2305                        | 452A      | 68                     | 3                | TEXTO LERE DE LA OPENACION FACTURA IN - SU ANT-INTOTATALO DE DIRENGENCIA FARA REITALRAR LOI CALCES<br>DAÑADOS POR AVENDAS EN LA OUENCA DEL OVENO (CAPTURO VI)                                                                                             | 212900                             |                         |               |
| 12 | 0016821320072688                            | 20100828                      | 164.828,88                                        | 20       | 00168 | 20130822                                | 2305                        | 456A      | 601                    | 29               | YOTO LENKE DE LA DESIALODIX FACTURIA M'-LE DA-BLENTRE DENAL DE ENERGENCIA PARA LA ELIMINACIÓN DE CONCIONES<br>DE ADUAS SUPERPECIALES CONLAS REDES DE LANZAMENTO Y CONCION DE VERTIDOS ENES ALTO ORIGO (2018)                                              | 23266                              |                         |               |
| 13 | 0010021220015005                            | 2012060                       | 4.259,60                                          | 22       | 00168 | 20130927                                | 2305                        | 456A      | 600                    | 21               | TO/DI URRE DE LA DERAL-DER FACTURA M' - DE DIS-DRIVERE AUTHREDO FALIDO RUNDI REI MATUE ADUERDE CON MOTIVE DE LA<br>EXPREMIENDATION FONDELA DEL LA DERAL DEL PROFECTO DE EMILARIOS Y DELAUNADOR DE AGUNT REIDUNALES DE LAS<br>POBLACIMES DEL NZO DRIBUDI F | 202000                             | XDDX                    |               |
| 14 | 00804210310018002                           | 2012000                       | 1.400,00                                          | 19       | 00168 | 201304027                               | 2305                        | 456A      | 600                    | 28               | тропо цене, ро La dellandora и Алтика и – на значените литиче до имаснока мили и лицеро коа моли о са коли о с<br>Екиномиски повода и пока дени дени се несутото е емалло у оргиниски ре наша незоцицез се на<br>пракложен рак исто биваро и              | 1121000                            |                         |               |
| 15 | 001002030015006                             | 2012000                       | 122.50                                            | 20       | 00168 | 201304027                               | 2305                        | 456A      | 600                    | 25               | толо цене ор La ревидски и Астики и – на зак-книток литена со плар, кои нали с Ардеро сои мотиче ор La<br>Есиномиски попаль конста рака они ока. Неучесто се емпалкот у органиски ре кали незоницез ор Las<br>Робъеснието ор "кло физио, и                | 232900                             |                         |               |
| 16 | 00104253200125274                           |                               | 323.799,49                                        | 20       | 00168 | 200/205                                 | 2345                        | 00001     | 7600                   | - 06             | TEXTO LENE DE LA DIEN-CON FACTURA Nº - NUMB-DOMINIMI TRADUTERENCIA DE CARTAL DEL PRODRAMA BOBI,<br>DUBCONCETTO TROBI A LA CONFEDERACION INDROGRAFICA DEL DUENCI. AÑO UNO (CARTALO VE)                                                                     | 450000                             |                         |               |
| 17 | 0010020300020400                            |                               | 3.494.438,89                                      | 29       | 00168 | 200/200                                 | 2305                        | 00001     | 4100                   |                  | TEXTO LEME DE LA DESA-CION FACTURA Nº - 10.310-00/10/ME TRABUTRABURAL COMMENTEL DE PROGRAMA BORX,<br>SUBCONCETTO 4100 A LA COMPESSIONACIÓN MEDIOGRAPICA DEL DURIO. EN INTO (CAPITULO V)                                                                   | 450000                             | 100K                    |               |
| 18 |                                             |                               |                                                   |          |       |                                         |                             |           |                        |                  |                                                                                                    |                                    |                         |               |

Al igual que cuando se visualizan los datos sobre el modelo RED.Coa, en el fichero Excel hay celdas que no son editables y están bloqueadas, y otras cuyos valores sí pueden editarse. Las celdas editables se identifican en el fichero por ser aquellas bordeadas en naranja. En estas celdas pueden modificarse los datos.

Además, algunas de estas celdas poseen restricciones en cuanto a qué tipo de datos pueden contener. Hay, por ejemplo, celdas que deben contener valores tipo fecha. En este caso, el formato a respetar viene indicado en las notas que poseen las cabeceras de dichas celdas:

| _      | Portapapeles                           | 5                    | Fuente                | 6             | Alinea      | ción          | 6               | Número       | - G         | Estilos         |               |  |  |
|--------|----------------------------------------|----------------------|-----------------------|---------------|-------------|---------------|-----------------|--------------|-------------|-----------------|---------------|--|--|
|        | в                                      | с                    | D                     | P             | Q           | R             | s               | т            | U           | V               | w             |  |  |
| 1      | 1 CONFEDERACIÓN HIDROGRÁFICA DEL DUERO |                      |                       |               |             | 1             |                 |              |             |                 |               |  |  |
| 2      | Obligaciones reco                      | onocidas por la      | AGE a favor de Organi |               |             |               |                 |              |             |                 |               |  |  |
| 3      |                                        |                      |                       |               |             | 6             |                 |              | INFORM      | IACIÓN A FACILI | TAR POR LA    |  |  |
| 4      |                                        |                      |                       | (DERECHOS REC | ONOCIDOS)   | AAAAMMDOP     | de ingresos (Di | ERECHOS RECO | DNOCIDOS)   | Ingresos C      | omerciales (D |  |  |
|        | NUMERO                                 | FECHA                |                       |               |             |               |                 |              |             |                 |               |  |  |
|        | OPERACIÓN                              | PAGO                 | OBLIGACIONES          |               | FECHA COBRO | CLASIFICACIÓN |                 |              | FECHA COBRO | AGRUPACIÓN      |               |  |  |
| 5      | CONTABLE                               | (aaaaMMdd)           | RECONOCIDAS           | IMPORTE       | (aaaaMMdd)  | ECONÓMICA     | CTA. PGPC       | IMPORTE      | (aaaaMMdd)  | COMERCIAL       | CTA. PGPC     |  |  |
|        |                                        |                      |                       |               |             |               |                 |              |             |                 |               |  |  |
|        |                                        |                      |                       |               |             |               |                 |              |             |                 |               |  |  |
| 7      | 00168213310011328                      | 20130719             | 201,40                | 1201,48       | 20130721    |               |                 | 0.00         |             |                 |               |  |  |
| 7      | 00168213310011328                      | 20130719             | 201,48                | 1201,48       | 20130721    |               |                 | 0.00         |             |                 |               |  |  |
| 7      | 00168213310011328                      | 20130719             | 201,48                | 1201,48       | 20130721    | \[            |                 | 0.00         |             |                 |               |  |  |
| 7<br>8 | 00168213310011328                      | 20130719<br>20130719 | 201,48                | 1201,48       | 20130721    | -             |                 | 0.00         |             |                 |               |  |  |
| 7      | 00682133008328                         | 20130719             | 201.48                | 120148        | 20130721    |               |                 | 0.00         |             |                 |               |  |  |

También hay celdas cuyos valores vienen determinados por un desplegable, al igual que sucede en el modelo en RED.Coa:

| INFORM                                              | INFORMACIÓN A FACILITAR POR LA ENTIDAD                 |  |                                 |                                                                                                    |      |                                                                                                    |    |  |  |  |  |  |  |  |
|-----------------------------------------------------|--------------------------------------------------------|--|---------------------------------|----------------------------------------------------------------------------------------------------|------|----------------------------------------------------------------------------------------------------|----|--|--|--|--|--|--|--|
| OCIDOS) Ingresos Comerciales (DERECHOS RECONOCIDOS) |                                                        |  |                                 |                                                                                                    |      | MOTIYO DE LA DIFERENCIA                                                                                                    |    |  |  |  |  |  |  |  |
| ECHA COBRO<br>(aaaaMMdd)                            | AGRUPACIÓN CTA. PGPC IMPORTE FECHA COBRO<br>(aaaaMMdd) |  | IVA<br>REPERCUTIDO<br>(IMPORTE) | 0 Para insertar nuevos motivos contactar con: sggestioncontable@igae.minhap.es i<br>Tfno: 915367255 |      |                                                                                                    |    |  |  |  |  |  |  |  |
|                                                     |                                                        |  | 0,00                            |                                                                                                    | 0,00 | SELECCIONE MOTIVO DIFERENCIAS                                                                                                    | ¥  |  |  |  |  |  |  |  |
|                                                     |                                                        |  | 0,00                            |                                                                                                    | 0,00 | SELECCIONE MOTIVO DEERENCIAS<br>Derecho contraído en el ejercicio posterior<br>El Derecho se contrará en el ejercicio posterior                                                         | ĥ  |  |  |  |  |  |  |  |
|                                                     |                                                        |  | 0,00                            |                                                                                                    | 1,53 | Contesponde a un concepto estrapresupuestario<br>Imposible de localizar con la información disponible<br>Reintegros del Presupuesto de Gaistos importados a citas: del grupo 6 del PGCP | ŧ. |  |  |  |  |  |  |  |
|                                                     |                                                        |  | 0,00                            |                                                                                                    | 0,00 | Operación no registrada por la entidad<br>Ingresos tributarios<br>BELECCICIÓNE MOTTYO DIFERENCIAS                                                                                       |    |  |  |  |  |  |  |  |
|                                                     |                                                        |  | 0.00                            |                                                                                                    | 0.00 | El Derecho se contraerá en el ejercicio posterior                                                                                                    |    |  |  |  |  |  |  |  |
|                                                     |                                                        |  | 0.00                            |                                                                                                    | 0.00 | El Derecho se contraerá en el ejercicio posterior                                                                                                    | Į  |  |  |  |  |  |  |  |

Por último, existen fórmulas definidas en el fichero Excel que comprobarán que la suma de los valores de las columnas de importe sea igual al valor de la columna de obligaciones reconocidas o derechos reconocidos, según el modelo del que surja el Excel. Si las sumas no son iguales, la celda de obligaciones o derechos reconocidos se marca en rojo:

| CONFEDERACIÓ      | N HOROGRÁFI     | CA DEL DUERO        | 1             |                |               | •           |               |                |             |             |               | -              |               |             |             |
|-------------------|-----------------|---------------------|---------------|----------------|---------------|-------------|---------------|----------------|-------------|-------------|---------------|----------------|---------------|-------------|-------------|
| Obligaciones reco | onocidas por la | AGE a favor de Orga |               |                |               |             |               |                |             |             |               |                |               |             |             |
|                   |                 |                     |               |                |               |             |               |                |             | INFORM      | ACIÓN A FACIL | ITAR POR LA    | ENTIDAD       |             |             |
|                   |                 |                     | Presupues     | to de ingresos | IDENECHOS NCC | ONOCIDOS)   | Presupoesto   | de ingresos (D | ERECH S RED | ONOCIDOS)   | Ingresos C    | Comerciales (D | EFFECHO SPECO | WOCIDOS)    |             |
| NUMERO            | FECHA           |                     |               |                |               |             |               |                |             |             |               |                |               |             | IVA         |
| OPERACIÓN         | PAGO            | OBLIGACIONES        | CLASIFICACIÓN |                |               | FECHA COBRO | CLASIFICACIÓN |                |             | FECHA COBRO | AGRUPACIÓN    |                |               | FECHA COBRO | REPERCUTIDO |
| CONTABLE          | (aaaaMMdd)      | RECONOCIDAS         | ECONÓMICA     | CTA. PGPC      | IMPORTE       | (aaaaMMdd)  | ECONÓMICA     | CTA. PGPC      | IMPORTE     | (aaaaMMdd)  | COMERCIAL     | CTA. PGPC      | IMPORTE       | (aaaaMMdd)  | (IMPORTE)   |
|                   |                 |                     |               |                |               |             |               |                |             |             |               |                |               |             |             |
| 00%82/03400/8328  | 200079          | 201,40              | 200           | 1000           | 120140        | 20030721    |               |                | 0,00        |             |               |                | 6,00          |             | 0,01        |
|                   |                 |                     |               | 1              | 1             | 1           |               |                |             |             |               |                |               | 1           |             |
| 00968210390071300 | 2000278         | 372.04              | 200           | 623            | 272.04        | 201202220   |               |                |             |             |               |                | 6.00          |             |             |
|                   |                 | 11 801              |               |                |               |             |               |                |             |             |               |                |               |             |             |
|                   |                 |                     |               |                |               |             |               |                |             |             |               |                |               |             |             |
| 00%82/0310011730  | 20100723        | 97153               | 290           | 899            | \$70,00       | 20100725    |               |                | 0,00        |             |               |                | 6,00          |             | 15          |

Una vez el usuario ha realizado los cambios necesarios sobre el fichero Excel debe guardar dicho fichero, manteniendo el nombre original que este tenía.

### 2.3 Carga de datos desde Excel a RED.Coa

Con el fichero Excel ya guardado en disco, el usuario puede cargar ese fichero de nuevo en RED.Coa para que así se vuelquen a la aplicación los cambios realizados sobre el fichero Excel. Para ello, hay que acceder a la opción de menú "Información para la consolidación para la CGE -> Adjuntar datos fichero Excel". Se accede a una pantalla desde la que puede adjuntarse el fichero Excel, que debe conservar el nombre que tenía cuando fue descargado. Una vez el fichero se ha adjuntado, hay que pulsar el botón "Cargar" de la parte superior derecha:

|                                                                                                    | Cargar Cargar                      |
|----------------------------------------------------------------------------------------------------|------------------------------------|
| lado                                                                                                    | rmación de Consolidación de la CGE |
| Carga de Información para la Consolidación de la CGE, Fichero Excel. Compatible 2007 - 2010                                                                                                    |                                    |
| Nombre del fichero: CodOrg_Ejercicio_AAAAMMDD_TIPO<br>El TIPO de modelo es:                                                                                                    |                                    |
| <ul> <li>OR : Obligaciones reconocidas por la AGE a favor de Organismos</li> <li>DR : Derechos reconocidos por la AGE procedentes de Organismos</li> <li>OO :Operaciones entre Organismos</li> </ul> |                                    |
| Nota: No modificar el nombre del fichero descargado.                                                                                                    |                                    |

Una vez el fichero ha sido cargado, puede accederse al modelo correspondiente para comprobar que los datos introducidos en el Excel se han volcado correctamente a los modelos.

,